# 

# Passport GMID

มีการ์เลย เป็นการ มีถาบันวิทยายการ จุฬายงกรณ์ณาวิทยาลัย

Global Market Information Databas

Passport GMID (Global Market Information Database)เป็นฐานข้อมูลออนไลน์หลักของ EUROMONITOR INTERNATIONAL มีเนื้อหาครอบคลุมข้อมูลธุรกิจ และการตลาดสำคัญ ๆ จากทั่วโลก จัดเรียงและจำแนกข้อมูลตามหมวดหมู่อุตสาหกรรม ประเทศ ภูมิภาค กลุ่ม ผู้บริโภค และชื่อบริษัทหรือแบรนด์สินค้า มีข้อมูลเชิงสถิติเปรียบเทียบกว่า 4 ล้านรายการ รายงานการตลาดมากกว่าหนึ่งหมื่นรายการ บท วิเคราะห์ทิศทางการตลาดในอนาคต ข้อคิดเห็นจากนักวิเคราะห์ และผู้เชี่ยวชาญในหลากหลายสาขาวิชาชีพ Passport GMID ได้รับรางวัล "Best Business Information Product" จาก The International Information Industry ด้วย สมาชิกในประชาคมจุฬาฯ สามารถเข้าใช้งานได้ ตามที่สถาบันวิทยบริการ และ คณะพาณิชยศาสตร์และการบัญชี จุฬาฯ ได้ร่วมกันบอกรับเป็นสมาชิกตั้งแต่ 1 มกราคม 2552

#### การเข้าใช้งาน

คลิกเข้าใช้งานผ่านจากลิงค์ที่URL:

http://www.car.chula.ac.th/curef-db/subscriptions.html

เลือกคลิกชื่อฐานข้อมูล

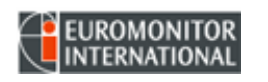

เพื่อเข้าสู่หน้าแรกของ Passport GMID ดังภาพ

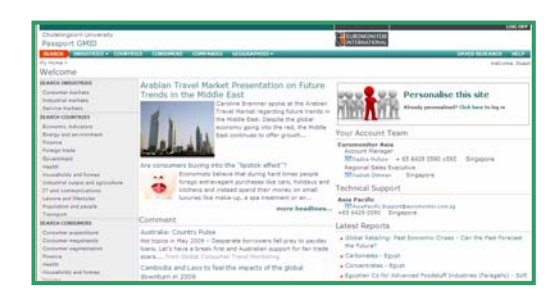

การใช้งาน ปี ถ้าไม่เคยลงทะเบียนคลิกที่ Personalizes
this site เพื่อกรอกข้อมูล อีก้เคยลงทะเบียน สามารถ
Click here ที่ 
งาน อี ถ้าไม่ประสงค์ลงทะเบียน สามารถเริ่มใช้งานตามทาง
เลือกที่ปรากฏบนจอภาพ

## การค้นหาข้อมูล

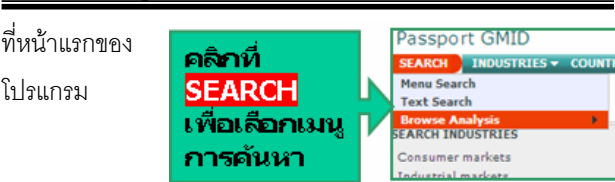

## 🖄 Menu Search การค้นหาจากหมวดหมู่

สืบค้นข้อมูลโดยไล่เรียงจากหัวข้อย่อยภายใต้หมวดหมู่ที่โปรแกรม ได้จัดเรียงไว้เช่น หมวดหมู่อุตสาหกรรม(search industries) หมวดหมู่ประเทศ (search countries) หมวดหมู่ผู้บริโภค (SEARCH CONSUMERS) ชื่อบริษัทหรือแบรนด์สินค้า (SEARCH COMPANIES/BRANDS)หรือบทวิเคราะห์(SEARCH ANALYSIS) <u>ตัวอย่าง</u>

- 1. คลิกที่ปุ่มSearch-Menu Search-พบหน้าจอ Category
- ที่หมวด Industry เลือกคลิกหัวข้อ consumer markets ซึ่งไปปรากฏที่ Selected Items ด้วย
- 3. ที่ Find Category พิมพ์คำค้น cosmetics คลิก GO
- 4. พบหัวข้อคำค้น cosmetics ในบัญชีรายการ เน้นสีส้ม
- 5. มีสัญลักษณ์แสดงเขตข้อมูลที่ท้ายหัวข้อแต่ละรายการ
- 6. คลิกที่ Next เพื่อเลือกจำกัดเขตการสืบค้นด้วยทางเลือก
- เชิงพื้นที่ภูมิศาสตร์ เป็นภูมิภาค หรือ ประเทศ
- 7. คลิกที่ Run Search ดังในภาพ

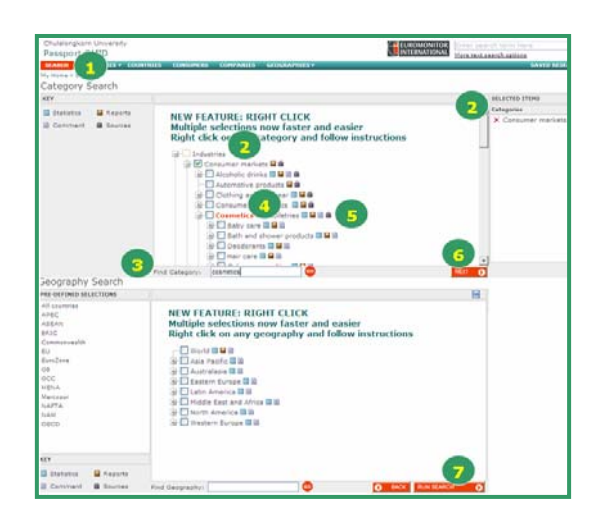

# 업 Text Search การใช้คำค้น

สามารถเลือกสืบค้นอย่างรวดเร็ว (Quick Text Search) หรือ สืบค้นอย่างเจาะจง หรือ การใช้คำค้นหลายคำ (Advanced Text Search) ด้วย <mark>BOOLEAN SEARCH</mark> เช่น AND, OR, NOT ขั้นตอนการสืบค้นเป็นดังในภาพตัวอย่างต่อไปนี้

#### ตัวอย่าง แบบ Quick Text Search

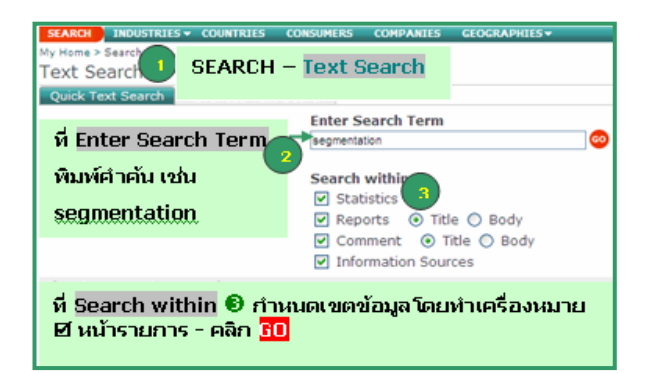

ตัวอย่าง แบบ Advanced Text Search

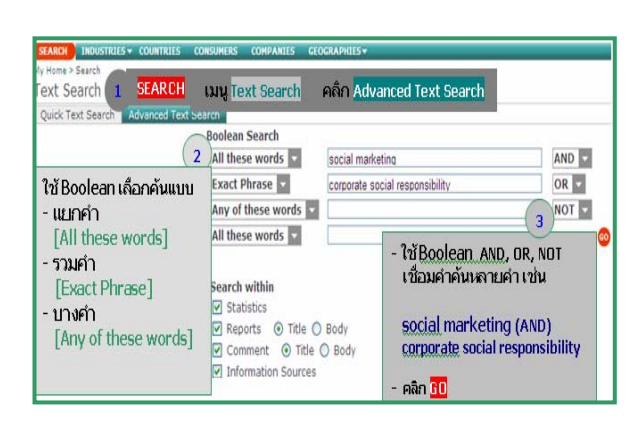

#### การแสดงผลลัพธ์

หน้าแสดงผลลัพธ์การสืบค้น ประกอบด้วย **1** จำนวนผลลัพธ์ **2** จำแนกจำนวนผลลัพธ์ตามเขตข้อมูล **3**แสดงรายการผลลัพธ์ ตามเขตข้อมูล **4** ทางเลือกกรองผลลัพธ์ (Filter by) **5** จัดเรียง รายการผลลัพธ์ (Sort by) ดังภาพ

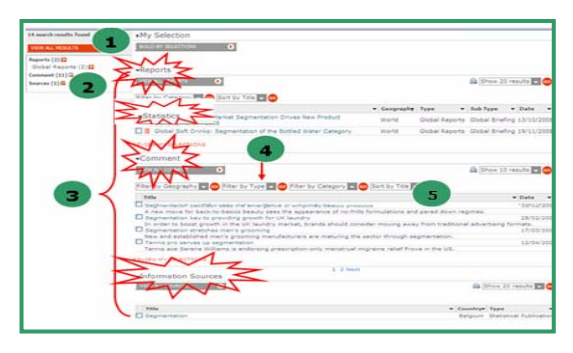

**ผลลัพธ์ตามเขตข้อมูล** มี 4 แบบ **โบบริเอทามเขตข้อมูล**สถิติ <u>แบบสถิติ</u> (Statistics) สามารถคลิกทางเลือกให้แสดงข้อมูลสถิติ ตามรายปี รายประชากร รายครัวเรือน หรือส่วนแบ่งตลาด เป็นต้น

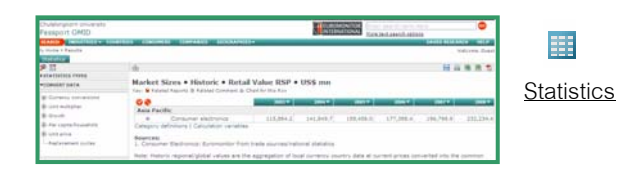

<u>แบบรายงาน</u> (Reports) แสดงผลลัพธ์เป็นรายบริษัท สามารถ เรียกดูข้อมูลประวัติกิจการ ขนาดธุรกิจ ผลประกอบการรายปี หรือ รายละเอียดสินค้า

| Passport GMID                                                                                                    |                                                      | Station of the second second s                                                                                        | a market                             | _              |
|----------------------------------------------------------------------------------------------------|------------------------------------------------------|----------------------------------------------------------------------------------------------------|--------------------------------------|----------------|
| A THE CONTRACTOR                                                                                                    | Provine & Gam                                        | Ne Co. The Commany Factlin                                                                                                    | 8.4.8                                |                |
| The second barrings of the second barrings of the second barrings of the second barrings of the second barring barries of the second barries of the second | Address<br>Yat<br>Fax:<br>Charmon(CED)<br>Activities | Provide & Galerian Paras, - Commont (M. 45015, USA<br>+1 613 MS 110<br>+1 62 MS 120<br>Hole Common against<br>Discontinue against<br>Discontinue (M. 1998) (Parasite), Charlenge and Charl Estimate (Minac), Service A<br>Discontinue (M. 1998) (Parasite), Charlenge and Charl Estimate (Minac), Minach<br>Discontinue (Minac), Service (Minac), Minac), Andrés and Japanes, Minace<br>Minace (Minac), Service (Minac), Minac), Andrés and Japanes, Minace<br>Minace (Minac), Service (Minac), Minac), Andrés and Japanes, Minace<br>Minace (Minac), Minace (Minac), Minace (Minac), Minac), Minace (Minac), Minace<br>Minace (Minace (Minace)), Minace (Minace), Minace (Minace), Minace<br>Minace (Minace), Minace (Minace), Minace (Minace), Minace<br>Minace (Minace), Minace (Minace), Minace (Minace), Minace<br>Minace (Minace), Minace (Minace), Minace (Minace), Minace<br>Minace (Minace), Minace (Minace), Minace (Minace), Minace<br>Minace (Minace), Minace (Minace), Minace<br>Minace (Minace), Minace (Minace), Minace<br>Minace (Minace), Minace (Minace), Minace<br>Minace (Minace), Minace (Minace), Minace<br>Minace (Minace), Minace (Minace), Minace<br>Minace (Minace), Minace (Minace), Minace<br>Minace (Minace), Minace (Minace), Minace<br>Minace (Minace), Minace (Minace), Minace<br>Minace (Minace), Minace (Minace), Minace<br>Minace (Minace), Minace (Minace), Minace<br>Minace (Minace), Minace<br>Minace (Minace), Minace (Minace), Minace<br>Minace (Minace), Minace (Minace), Minace<br>Minace (Minace), Minace (Minace), Minace<br>Minace (Minace), Minace (Minace), Minace<br>Minace (Minace), Minace (Minace), Minace<br>Minace (Minace), Minace (Minace), Minace<br>Minace (Minace), Minace (Minace), Minace<br>Minace (Minace), Minace (Minace), Minace<br>Minace (Minace), Minace (Minace), Minace<br>Minace (Minace), Minace<br>Minace (Minace), Minace (Minace), Minace<br>Minace (Minace), Minace (Minace), Minace<br>Minace (Minace), Minace (Minace), Minace<br>Minace (Minace), Minace<br>Minace (Minace), Minace (Minace), Minace<br>Minace (Minace), Minace<br>Minace (Minace), Minace<br>Minace (Minace), Minace<br>Minace (Minace), Minace<br>Minace (Minace), M | - Narrowa Jaron<br>and And Sanat Age | <u>Reports</u> |
|                                                                                                    | Kary Executo<br>3059<br>Acquiriteres                 |                                                                                                    |                                      |                |

<u>บทความข้อคิดเห็น</u> (Comments) เป็นบทวิเคราะห์การตลาดจาก ผู้เชี่ยวชาญ และนักวิเคราะห์การตลาดหลากหลายสาขาธุรกิจ

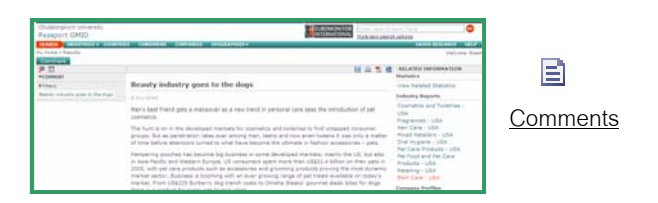

<u>แหล่งข้อมูล</u> (Information Sources) รายละเอียดแหล่งข้อมูล อ้างอิงสนับสนุนคำค้น

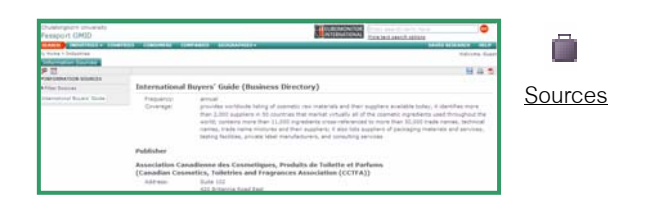

#### การจัดการผลลัพธ์

มีสัญลักษณ์รูปภาพที่ด้านขวาบนของหน้าจอแสดงผลลัพธ์ ได้แก่ - Save คลิกที่เครื่องหมาย 📔 จะปรากฏข้อความให้ ลงทะเบียนการใช้งาน โดย ระบุนามผู้ใช้ และรหัสผ่าน ซึ่งสามารถ กำหนดได้เอง ก่อนเข้าสู่การจัดเก็บข้อมูล

Print สามารถคลิก 📄 ที่ เพื่อสั่งพิมพ์รายการที่ต้องการ
Export สามารถจัดการผลลัพธ์ด้วยไฟล์ MS Word / Excel หรือ
PDF โดยคลิกที่เครื่องหมายรูปแบบไฟล์ 📑 🛐

 EndNote ฐานข้อมูล Passport GMID ยังไม่สามารถเชื่อมโยง กับโปรแกรมการจัดเก็บข้อมูลบรรณานุกรมของ EndNote ได้

#### การออกจากระบบ

ถ้าได้ Log in คลิกที่ Log off เพื่อออกจากหน้าจอการทำงาน และ คลิก 🗵 เพื่อออกจากระบบ

> จัดทำโดย ทักษิณา ชัยอิทธิพรวงศ์ ฝ่ายบริการช่วยค้นคว้าวิจัย สถาบันวิทยบริการ จุฬาฯ (ฉบับพิมพ์ครั้งที่ 1) มิถุนายน 2552